# Guida rapida Vodafone Internet Key

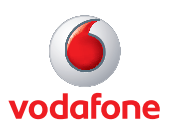

# Benvenuti

nel mondo della comunicazione dati in mobilità

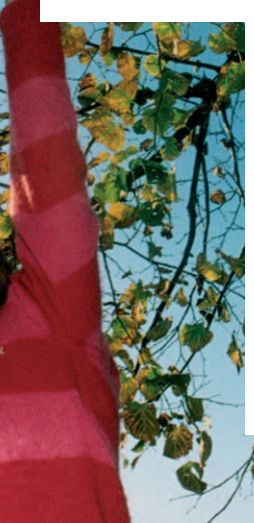

- Benvenuti
  Impostazione del modem
  Avviamento del software
  Panoramica sul software
  Connessione
  Messaggi di testo SMS
- 8 Contatti per gli SMS
- 9 Spia LED del modem
- 9 Livello del segnale
- 10 Suggerimenti
- 13 Glossario

# Benvenuti

La nuova Vodafone Internet Key consente di connettere il computer a Internet sulla rete mobile Vodafone Broadband.

#### Navigazione in Internet

Adesso è possibile accedere al Web e a qualsiasi servizio Internet dovunque sia presente una rete telefonica cellulare.

#### Ricezione di e-mail

Possibilità di controllare la posta elettronica sempre e ovunque. È inoltre possibile accedere agli account di e-mail personali, anche a quelli su Web come Hotmail.

#### Invio e ricezione di messaggi di testo SMS\*

È possibile inviare e ricevere messaggi di testo SMS direttamente dal computer. SMS Vodafone consente di visualizzare agevolmente i messaggi ricevuti, scrivere nuovi messaggi e gestire le informazioni sui contatti.

#### Requisiti di sistema

Per usare questo modem e il software Vodafone Mobile Connect è necessario disporre di quanto segue.

- Un computer con sistema operativo Microsoft<sup>®</sup> Windows Vista™ 32, Windows<sup>®</sup> XP SP2 oppure un computer Apple Macintosh con Mac OS X 10.4 Tiger oppure Mac OS X 10.5 Leopard
- Almeno 100 MB di spazio disponibile sul disco e 256 MB di memoria RAM
- Una presa USB
- Diritti di amministratore sul computer in uso

\* Attualmente, la funzione SMS è supportata solo sui computer con sistema operativo Microsoft Windows.

# Impostazione del modem

• Togliere il tappo all'estremità del modem. Estrarre il supporto della SIM dal relativo alloggiamento e inserire la SIM come illustrato.

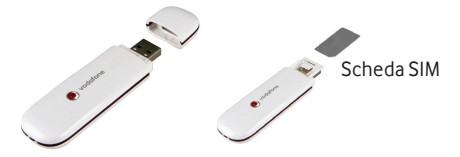

• Reinserire il supporto della SIM nel modem fino a quando non scatta.

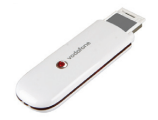

• Se si vuole usare una scheda di memoria MicroSD con il modem (per far sì che esso si comporti come un'unità di memoria flash), inserire la MicroSD come illustrato.

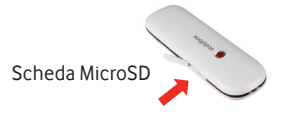

• Inserire saldamente il modem nella porta USB del computer.

# Avviamento del software

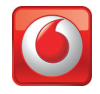

#### Sui computer con Microsoft Windows

La prima volta che si inserisce il modem nel PC, il software dovrebbe avviarsi automaticamente e procedere all'installazione. Se per un qualsiasi motivo il programma di installazione non si avvia, fare clic con il pulsante destro del mouse sull'unità VMC Lite 9.4.x.x in "Risorse del computer" (menu Start, Computer sui sistemi con Vista), selezionare Esplora e fare doppio clic sul file denominato setup\_vmc\_lite.exe sul modem. Seguire le istruzioni visualizzate sullo schermo.

L'installazione del modem può richiedere qualche minuto ma al termine il software Vodafone Mobile Connect Lite dovrebbe avviarsi automaticamente. Se, per qualche motivo, il programma non si avvia, selezionare Vodafone Mobile Connect dal menu Start di Windows.

#### Sui computer con Mac OS X

La prima volta che si inserisce il modem, esso verrà visualizzato sul desktop come modem USB standard. Sulla finestra Modem, fare doppio clic sul file denominato Vodafone MC Installer e seguire le istruzioni visualizzate sullo schermo.

Dopo che il Mac si è riavviato, il modem non viene più visualizzato ma nella cartella Applicazioni è visibile il software Vodafone Mobile Connect. Fare doppio clic sul programma per attivare la connessione.

# Panoramica sul software

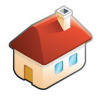

1 Connessione/disconnessione

Connessione tramite la rete mobile

#### 2 Finestre

Visualizzazione dell'utilizzo dei dati e altre impostazioni del software

## 3 Avvio del programma SMS Vodafone

Invio, ricezione e gestione di messaggi SMS e relativi contatti

# 4 Stato

Controllo dello stato della connessione

# 5 Guida

Argomenti della Guida e assistenza telefonica tramite call center e Internet

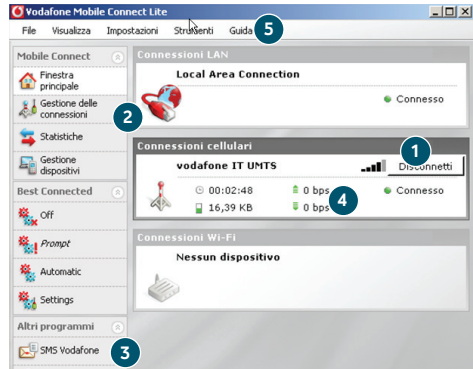

La prima volta che si esegue il software, il modem risulterà impostato come periferica predefinita. Se non lo è, fare clic su Gestione dispositivi e selezionarlo.

# Connessione

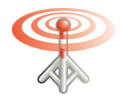

Se è stata individuata una rete mobile, il pulsante Connetti del quadro Connessioni cellulari viene attivato. Facendo clic su Connetti si stabilisce una connessione a Internet tramite la rete telefonica mobile. A questo punto è possibile navigare in Internet o usare la posta elettronica.

Quando si è connessi, appare l'indicazione Connesso accanto a una spia verde.

| Conness | ioni cellulari |         |                 |
|---------|----------------|---------|-----------------|
| v       | odafone IT UMT | 6       | <br>Disconnetti |
| 1       | · 00:02:48     | 单 0 bps | Connesso        |
| A P     | 🎴 16,39 КВ     | 🛡 0 bps |                 |

Facendo clic sul pulsante Disconnetti la connessione si chiude.

Per aprire una connessione mobile è necessario trovarsi all'interno della copertura di una rete mobile. In linea di principio, ovunque sia possibile fare una chiamata con il telefono cellulare dovrebbe essere possibile connettersi.

# Messaggi di testo SMS

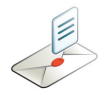

Per aprire il programma SMS, fare clic su <mark>SMS Vodafone</mark> sulla barra di navigazione della finestra principale del software Vodafone Mobile Connect Lite.

#### Invio di un SMS

Per creare un nuovo messaggio di testo SMS, fare clic su Nuovo, all'estremità sinistra della barra degli strumenti SMS.

## Destinatario

Immettere qui i destinatari o sceglierli nell'elenco Contatti.

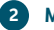

3

# Messaggio

Scrivere qui il messaggio.

# Invio

Fare clic sul pulsante Invia per inviare il messaggio.

| ڬ Crea nuovo SMS | [145 caratteri rimasti] |                      |
|------------------|-------------------------|----------------------|
| Elle Modifica    |                         |                      |
| A: Daniela di    | 1,                      | Aggiungi ai contatti |
| Ciao Dani, come  |                         | ~                    |
|                  |                         |                      |
| <b>6</b>         |                         |                      |
|                  |                         |                      |
|                  |                         |                      |
|                  |                         | ~                    |
| Invia            | 3 Salva                 | Annulla              |

Dopo essere stato inviato, l'SMS viene memorizzato nell'elenco Posta inviata.

# Suggerimento:

Il numero visualizzato dalla persona che riceve il messaggio proviene dalla SIM dei dati, non dal telefono cellulare. Aggiungere al messaggio una breve firma per assicurarsi che le persone sappiano da chi è stato inviato loro il messaggio: Impostazioni/Messaggi/ Firma.

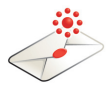

#### **Ricezione di SMS**

Quando si riceve un nuovo messaggio, viene visualizzata brevemente una Notifica SMS che consente all'utente di rispondere direttamente.

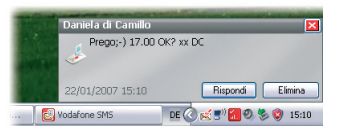

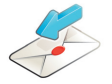

Il messaggio ricevuto può essere letto anche nella Posta in arrivo sulla finestra principale di SMS Vodafone.

Il software Vodafone SMS riceve i messaggi di testo ogni volta che è disponibile la copertura della rete cellulare.

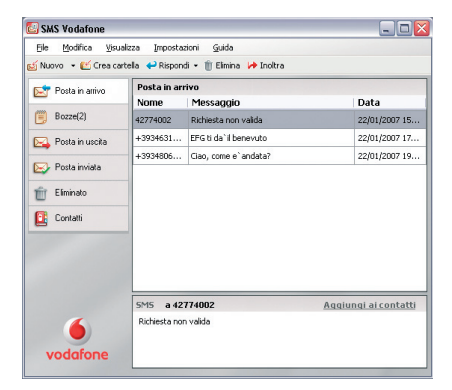

# Contatti per gli SMS

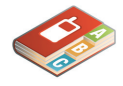

Fare clic su Contatti nella barra di navigazione SMS per aprire la propria rubrica.

| 🛃 SMS Vodafone       |                                     | _ 🗆 🔀         |   |
|----------------------|-------------------------------------|---------------|---|
| Ele Modifica Visua   | lizza Impostazioni <u>G</u> uida    |               |   |
| 🛃 Nuovo 🕞 💕 Crea car | tella 🙎 Modifica Contatto  🍵 Elimin | ia 🙎 A        |   |
| Posta in arrivo      | Contatti                            |               |   |
|                      | Nome                                | Numero        | 1 |
| Bozze(2)             | 190 ESTERO                          | +393492000190 |   |
| 🖂 Posta in uscita    | CERCAFACILE                         | 412           |   |
|                      | INFO CONTO                          | 42060         |   |
| Nosta inviata        | LOGHI'SUONER                        | 42552         |   |
| 👚 Eliminato          | OMNIARTE                            | 42727         |   |
| Contati              | OMNIBOX                             | 42020         |   |
| Lontatu              | OMNIBOX INT.                        | +393492002020 |   |
|                      | OMNITAXI                            | 42525         |   |
|                      | SERV CLIENTI                        | 190           |   |

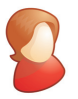

#### **Nuovo contatto SMS**

Facendo clic sul pulsante Nuovo sulla barra degli strumenti SMS si apre una finestra per un nuovo contatto.

Immettere il nome e il numero del contatto usando il formato internazionale del numero, come ad esempio +397774477000.

| Annulla |
|---------|
|         |

# Spia LED del modem

La spia LED sul modem mostra quale tipo di rete cellulare è stato trovato e lo stato dell'eventuale connessione del modem a tale rete

Spia rossa lampeggiante

Ricerca della rete

### Spia verde lampeggiante

È stata trovata una rete GPRS e l'utente può connettersi

Luce verde fissa

- Connesso tramite GPRS
- Spia blu lampeggiante È stata trovata una rete UMTS e l'utente può connettersi

Luce blu fissa Connesso tramite UMTS

# Luce azzurra chiara fissa

Connesso tramite UMTS a banda larga.

# Livello del segnale

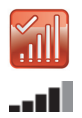

L'intensità del segnale della rete mobile è indicata dal simbolo a sinistra del pulsante Connetti e dall'icona nell'area di notifica di Windows

Il numero di barre "piene" indica la qualità del segnale. Per effettuare la connessione deve apparire "piena" almeno una barra

# SuggerimentiSe il modem non figura nell'elenco dei dispositivi

- Estrarre il modem.
- Riavviare il computer.
- Reinserire il modem.

#### Se risulta impossibile trovare la rete

- Cambiare posizione fisica: se ci si trova all'interno di un edificio, spostarsi più vicino a una finestra, più in alto oppure uscire.
- (Windows) Selezionare Visualizza/Visualizza connessioni cellulari disponibili e verificare se si riesce a connettersi a una particolare rete nell'elenco visualizzato.
- Rivolgersi all'assistenza tecnica e verificare che i servizi di trasmissione dati e il roaming siano attivati nel proprio account.

### Se non è possibile aprire una connessione

- Attendere qualche minuto e riprovare a connettersi. Nella maggior parte dei casi si tratta di un problema temporaneo, specialmente quando viene segnalato come "Errore 631" o "Errore 619". Se l'errore persiste, chiamare l'assistenza tecnica Vodafone al numero indicato alla pagina successiva.
- Selezionare File/Esci per uscire completamente dal software Vodafone Mobile Connect Lite, quindi riavviarlo di nuovo.
- Riavviare il computer.
- (Windows) Fare clic su Gestione dispositivi, selezionare il dispositivo, fare clic su Modifica e quindi selezionare una preferenza di rete diversa sulla pagina con la scheda Preferenza di rete, ad esempio Solo UMTS.

Per ulteriori informazioni, visitare il sito www.vodafone.it oppure chiamare il supporto Vodafone al numero 190 da cellulare Vodafone o da rete fissa.

- (Mac) Avviare il software Vodafone Mobile Connect e selezionare una delle altre opzioni nella parte inferiore della finestra principale, ad esempio Solo UMTS.
- Se si sta utilizzando una VPN (rete privata virtuale), rivolgersi all'amministratore della rete dell'azienda.

#### In caso di problemi durante il roaming

- (Windows) Selezionare Visualizza/Connessioni cellulari disponibili e cercare di aprire una delle connessioni visualizzate.
- Rivolgersi all'assistenza tecnica e controllare che il roaming sia attivato nel proprio account.
- Controllare nel quadro Connessioni cellulari il nome della rete in uso al momento. Se il nome non è Vodafone o quello di un partner, selezionare una rete diversa tramite Visualizza/Connessioni cellulari disponibili.

### Se la connessione passa continuamente da GPRS a UMTS e viceversa

- (Windows) Fare clic su Gestione dispositivi, selezionare il dispositivo, fare clic su Modifica e quindi selezionare una preferenza di rete diversa sulla pagina con la scheda Preferenza di rete, ad esempio Solo UMTS.
- (Mac) Avviare Vodafone Mobile Connect e selezionare una delle altre opzioni nella parte inferiore della finestra principale.
- Quando si cambia posizione, tornare alla preferenza abituale.

Se si sta usando un sistema Windows e VMCLite non si installa e/o la barra di avanzamento dell'installazione continua a spostarsi ciclicamente, è possibile che si sia verificato un errore in Windows relativo al rilevamento dei componenti della periferica

- Passare a Gestione periferiche, normalmente nel Pannello di controllo, sotto Sistema. Per informazioni su come accedere a Gestione periferiche, consultare la Guida e il supporto di Windows.
- Espandere l'intestazione Controller USB.
- Fare clic con il pulsante destro del mouse su Periferica di archiviazione di massa USB e selezionare Disinstalla.
- Al termine dell'operazione, se le periferiche non si ricaricano automaticamente, passare ad Azione e Rileva modifiche hardware.
- Se il problema persiste, rivolgersi all'assistenza tecnica Vodafone.

#### Controllo delle preferenze di aggiornamento del software

 Impostare il sistema operativo e altri programmi in modo che informino della presenza di aggiornamenti software invece di scaricarli automaticamente, per evitare che rallentino la connessione cellulare o superino il limite di utilizzo dei dati.

#### Indicazioni sull'utilizzo

 La finestra che indica l'utilizzo visualizza solo valori approssimativi sul trasferimento dei dati. Per informazioni sulla quantità effettiva di dati trasferiti, consultare la fattura.

# Glossario

Scheda dati PC Card incorporata nel notebook. Consente integrata l'effettuazione di connessioni dati sulla rete telefonica cellulare.

Connect Card/ Dispositivo per computer utilizzato per aprire una Internet Key connessione dati sulla rete telefonica cellulare.

- EDGE Versione migliorata delle reti GPRS che offre velocità più elevate, anche se non quanto le reti UMTS o UMTS a banda larga.
- EV-DO Standard per la trasmissione di dati su rete cellulare ad alta velocità utilizzato principalmente negli Stati Uniti. È consigliabile che chi viaggia spesso negli Stati Uniti si rivolga all'operatore della propria rete cellulare per chiedere informazioni sull'utilizzo di speciali dispositivi dati e software Vodafone Mobile Connect.
- GPRS Standard per il trasferimento dei dati sulle reti telefoniche cellulari (GSM). Generalmente, fornisce un'ampia copertura e velocità di trasmissione dati ridotte. (Iniziali di General Packet Radio System.)
  - GSM Standard per telecomunicazioni cellulari (iniziali di Global System for Mobile communications) supportato da oltre 680 operatori in 210 Paesi e territori.

UMTS Spesso considerata la terza generazione delle tecnologie GSM, l'UMTS (iniziali di Universal Mobile Telecommunications System) fornisce velocità di trasmissione dati elevate.

Vodafone Evoluzione della rete UMTS con lo scopo di fornire Broadband velocità di trasmissione dati più elevate.

Roaming Connessione tramite reti diverse dalla rete del proprio operatore. In genere, questo avviene quando si è all'estero ma è anche possibile nel proprio Paese.

SIM La scheda SIM è il piccolo processore delle dimensioni di un francobollo che viene fornito contestualmente al contratto di abbonamento alla rete cellulare. Su un lato della SIM sono presenti dei contatti dorati.

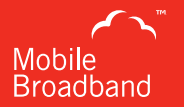

© Vodafone 2009. Vodafone e i logotipi Vodafone sono marchi di proprietà del Vodafone Group. Altri nomi di prodotti e società qui citati possono essere marchi appartenenti ai rispettivi propr<u>ietari.</u>

Codice prodotto: K3765-Z VMCLite 9.4 02/09\_it\_IT